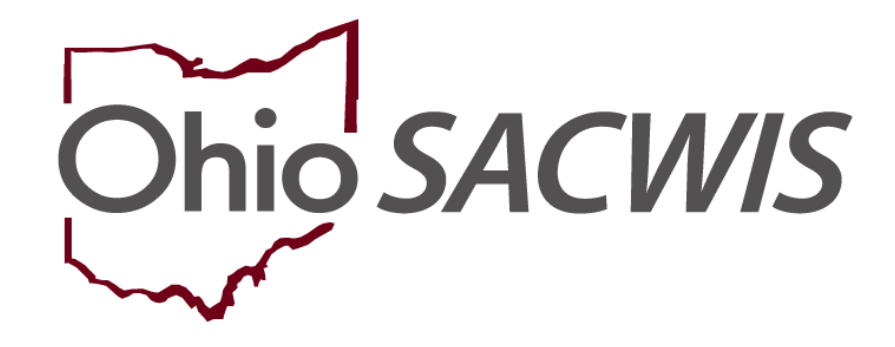

**Knowledge Base Article** 

### **Table of Contents**

| Overview                                                            | 3  |
|---------------------------------------------------------------------|----|
| Adding a New Leave from a Foster Home                               | 3  |
| Adding Placement Leave Details                                      | 5  |
| Approving a Service Authorization for a Leave from a Foster Home    | 10 |
| Processing for Approval                                             | 13 |
| Searching for All 'Leave from a Foster Home' Service Authorizations | 14 |

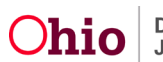

#### **Overview**

This Knowledge Base Article discusses how to manage a Leave from a Foster Home.

#### Adding a New Leave from a Foster Home

- 1. On the Ohio SACWIS Home screen, click the Case tab.
- 2. On the **Workload** tab, click the appropriate **Case ID** link.

| Home          | Intake                      | Case               | Provider           | Financial | Administration |
|---------------|-----------------------------|--------------------|--------------------|-----------|----------------|
| Workload      | Court Calendar Placement Re | equests            |                    |           |                |
| Case Workload |                             |                    |                    |           |                |
| Casew         | ~                           | Sort By: Case Name | Ascending 🗸 Filter |           |                |
| 1234567       |                             |                    | en anti-           |           |                |
| 8             | 9 cases)                    | ina                |                    |           |                |
| E C           | - Open 09/17/2021 - Ongoin( | 5                  |                    |           |                |
|               | ] - Open 09/09/2020         | - Ongoing          |                    |           |                |
|               | - Open 10/07/2021 - Ongoin  | 9                  |                    |           |                |

The **Case Overview** screen appears for the child selected.

- 3. Click the **Placement/ICCA** link in the **Navigation** menu.
- 4. Click the **Actions** dropdown filter and **Placement Leave** link (on the right) for the placement that the leave falls under.

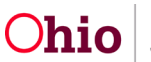

| Case Overview                 |                                                                                    |
|-------------------------------|------------------------------------------------------------------------------------|
| Activity Log                  | CASE NAME / ID: Ongoing                                                            |
| Attorney Communication        | Open (06/24/2022)                                                                  |
| Intake List                   |                                                                                    |
| Safety Assessment             | Placement ICCA Family & Permanency Team QRTP Assessment                            |
| Substance Abuse Screening     |                                                                                    |
| Forms/Notices                 | Placement Records Filter Criteria                                                  |
| Category/Pathway Switch       | 2573.8                                                                             |
| Safety Plan                   | Crinio Name: Date Kange:                                                           |
| Actuarial Risk Assessment     |                                                                                    |
| Family Assessment             | From Begin Date To Begin Date                                                      |
| Ongoing Case A/I              |                                                                                    |
| Specialized A/I Tool          | Status:                                                                            |
| Law Enforcement               | ~                                                                                  |
| Justification/Waiver          |                                                                                    |
| Case Services                 |                                                                                    |
| Legal Actions                 | Include Created in Error Include Historical                                        |
| Legal Custody/Status          | Include Non-Custodial Parent     Conclusion Placement Records for Inactive Members |
| Living Arrangement /          |                                                                                    |
| Guardianship                  |                                                                                    |
| Initial Removal               | Sort Results By:                                                                   |
| Pacement Reques               | Benin Date (Descending)                                                            |
| Placement/ICCA                |                                                                                    |
| Resident and an annual second |                                                                                    |
| Independent Living            |                                                                                    |
| Case Plan Tools               | Clear Fillers                                                                      |
| Visitation Plans              |                                                                                    |
| Review Tools                  | Placement / Non-Custodial Parent Records                                           |
| Family Team Meeting           |                                                                                    |
| Safety Reassessment           | Densitive) if the End E / Dense A of A                                             |
| Reunification Assessment      | Results) I to so of Page Tot T                                                     |
| Case Conference Note          | Child Name Service Description Provider Name / Begin Date - Agency Status          |
| Child Fatality/Near Fatality  | Age, DOB Non-Custodial End Date                                                    |
| ICPC/ICAMA                    | Parent                                                                             |
| Adoption                      | edit Family Foster Home 09/01/2022 County Completed Actions.                       |
| Case Closure                  | authorize Children Services                                                        |
| Agency Case Transfer          | Placement Leave                                                                    |
|                               |                                                                                    |

The Maintain Placement Leave Information screen appears.

5. Click the Add Placement Leave button.

| CHILD NAME / ID:                     |                | AGE, DOB: 2, |          |
|--------------------------------------|----------------|--------------|----------|
| Maintain Placement Leave Information |                |              |          |
| Leave Reason                         | Leave Location | Begin Date   | End Date |
| Add Placement Leave                  |                |              |          |

The Placement Leave Details screen appears.

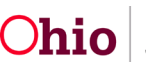

#### **Adding Placement Leave Details**

- 1. In the **Begin Date** field, enter the leave begin date.
- 2. If you know the leave end date, enter it in the **End Date** field.
- 3. In the Leave Reason field, choose Leave from a Foster Home.

**Note:** Depending on the leave reason type selected, the **Service Type** and **Placement Type** fields each appear with a drop-down list of related information.

- 4. In the **Service Type** field, choose the appropriate service.
- 5. In the **Placement Type** field, choose the appropriate placement type.
- 6. When complete, click the **Link Provider** button.

| Placement Leave Details                                                                               |                       |                     |
|----------------------------------------------------------------------------------------------------|-----------------------|---------------------|
| Begin Date: *                                                                                         | End Date:             | Estimated End Date: |
| Leave Reason: *<br>Leave From a Foster Home                                                           | ~                     |                     |
| Service Type: *                                                                                       | Placement Type: *     |                     |
| Family Foster Home                                                                                    | Certified Foster Home | ~                   |
| Group Home<br>Medically Fragile Foster Home<br>Pre-Adoptive Infant Home<br>Residential Parenting Home |                       |                     |
| Treatment Foster Home Special Needs<br>Treatment Foster Home Exceptional                              | Provider Address:     |                     |
| Link Provider                                                                                         |                       |                     |

The Search for a Provider Match screen appears.

7. To search for a provider, enter information in the appropriate fields. Some fields will auto-populate based on information entered on the previous screen.

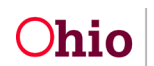

8. Click the Search button.

| Search For Provider Mat       | oh                                                                                                    |                    |                          |                     |                                        |
|-------------------------------|----------------------------------------------------------------------------------------------------|--------------------|--------------------------|---------------------|----------------------------------------|
| Service Calegory              |                                                                                                    |                    | Service Type             |                     |                                        |
| Placement                     | *                                                                                                    |                    | Family Foster Home       |                     | *                                      |
|                               |                                                                                                    |                    |                          |                     |                                        |
| Search Dala                   |                                                                                                    |                    | With Available Vacancias | Child has a         | kasahip relationship with the provider |
| 19/31/2022                    |                                                                                                    |                    |                          |                     |                                        |
|                               |                                                                                                    |                    |                          |                     |                                        |
|                               |                                                                                                    |                    |                          |                     |                                        |
|                               | Available Counter: 0                                                                                     | Selected Countres: |                          |                     |                                        |
|                               | Q. And                                                                                                   | Platzwe            | Q                        |                     |                                        |
|                               | Adams 🔺                                                                                                  |                    |                          |                     |                                        |
|                               | Allen                                                                                                    |                    |                          |                     |                                        |
|                               | Ashiand                                                                                                  |                    |                          |                     |                                        |
|                               | Athens                                                                                                   |                    |                          |                     |                                        |
|                               | Auglaize                                                                                                 |                    |                          |                     |                                        |
|                               | Belmont                                                                                                  | S                  |                          |                     |                                        |
|                               |                                                                                                    |                    |                          |                     |                                        |
| 1975.11                       |                                                                                                    |                    |                          |                     |                                        |
| OR<br>School Utelrict         |                                                                                                    |                    |                          |                     |                                        |
|                               | ~                                                                                                    |                    |                          |                     |                                        |
|                               |                                                                                                    |                    |                          |                     |                                        |
|                               |                                                                                                    |                    |                          |                     |                                        |
|                               |                                                                                                    |                    |                          |                     |                                        |
| Agency Type:<br>Public        |                                                                                                    | •                  |                          |                     |                                        |
|                               |                                                                                                    |                    |                          |                     |                                        |
|                               |                                                                                                    |                    |                          |                     |                                        |
| Agency:                       | ren Seculos Baard                                                                                        |                    |                          |                     | ~                                      |
| Printing second with          | THE T WENT TO THE WANTER IN                                                                              |                    |                          |                     | •                                      |
|                               |                                                                                                    |                    |                          |                     |                                        |
|                               |                                                                                                    |                    |                          |                     |                                        |
| Provider ED: 😶                |                                                                                                    |                    |                          |                     |                                        |
|                               |                                                                                                    |                    |                          |                     |                                        |
| Note: If Exautoler ID is east | and others such as Emultier Name Lember Name Counties School Oktvict and Emultier Skills will be incored |                    |                          |                     |                                        |
|                               |                                                                                                    |                    |                          |                     |                                        |
|                               |                                                                                                    |                    |                          |                     |                                        |
|                               |                                                                                                    |                    |                          |                     |                                        |
| Provider Nerres               |                                                                                                    |                    | Merrber Last Name        | Metricer Final Name | Marribar Michia Harras                 |
|                               |                                                                                                    | OR                 | 1                        |                     |                                        |
|                               |                                                                                                    |                    |                          |                     |                                        |
|                               |                                                                                                    |                    |                          |                     |                                        |
|                               |                                                                                                    |                    |                          |                     |                                        |
| Child Information & Cha       | raoteríctics_ Y                                                                                          |                    |                          |                     |                                        |
| -                             |                                                                                                    |                    |                          |                     |                                        |
|                               |                                                                                                    |                    |                          |                     |                                        |
| Provider Bkills               |                                                                                                    |                    |                          |                     |                                        |
|                               |                                                                                                    |                    |                          |                     |                                        |
| Name Malch Precision          |                                                                                                    | Sort By:           |                          |                     |                                        |
| Returns results metching en   | tered nemez including AKA nemezihicknemez                                                                | Provider Name (A-Z | 0                        |                     | ~                                      |
|                               | + AKA/Normana                                                                                            |                    |                          |                     |                                        |
| Anna Pacota                   | Vice As                                                                                                  | 6.71               |                          |                     |                                        |
| 0                             |                                                                                                    |                    |                          |                     |                                        |
| Search Jear Fo                | cancel                                                                                                   |                    |                          |                     |                                        |

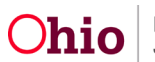

The results appear in the Provider Match Search Results section.

- 9. Click the **View** link in the appropriate row.
  - The selected service should also be defined on your network contract.
  - Review the Current Vacancies.
  - Click Select and OK at bottom of screen.

| Search | h Results                                                                                                    |                   |                 |                         |                         |
|--------|----------------------------------------------------------------------------------------------------|-------------------|-----------------|-------------------------|-------------------------|
| View I | Collapse Services         Expand Service           1 to 15 of 20 / Page 1 of 2         1                                                                                                    | s                 |                 |                         | Results per page: 15 Go |
|        | Provider Name / ID                                                                                                    | Provider Category | Provider Status | Current Primary Address | Current Vacancies       |
| view   |                                                                                                    | HOME              | ACTIVE          | NOT AVAILABLE ON MAP    | -1                      |
|        | County Children Services Board:<br><u>select</u> Family Foster Home<br><u>select</u> Shared Family Foster Home - Meigs County<br><u>select</u> Family Foster Home - On Leave from A Foster H<br><u>select</u> Family Foster Home Standard<br><u>select</u> Family Foster Home Medical Apparatus<br><u>select</u> Family Foster Home Drug Exposed | lome              |                 |                         |                         |
| view   | View Services<br>County Children Services Board:<br>select Family Foster Home<br>select Shared Family Foster Home - Meigs County<br>select Family Foster Home - On Leave from A Foster H<br>select Family Foster Home Standard<br>select Family Foster Home Medical Apparatus<br>select Family Foster Home Drug Exposed                          | HOME              | ACTIVE          |                         | 1                       |

The **Placement Leave Details** screen appears displaying the selected provider information shown in green below.

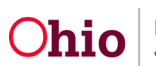

10. Click the **Save** button.

| Placement Leave Details     |                       |        |               |            |
|-----------------------------|-----------------------|--------|---------------|------------|
| Begin Date: *<br>10/31/2022 | End Date:             | Estima | ted End Date: |            |
| Leave Reason: *             |                       |        |               |            |
| Leave From a Foster Home    | ~                     |        |               |            |
| Service Type: *             | Placement Type: *     |        |               |            |
| Family Foster Home          | Certified Foster Home | ~      |               |            |
| Provider Information        |                       |        |               |            |
| Provider Name / ID:         | Provider Address:     |        |               |            |
| Link Provider               |                       |        |               |            |
| ocation Details:            |                       |        |               |            |
|                             |                       |        |               | ✓ ABC 2000 |
|                             |                       |        |               |            |
|                             |                       |        |               |            |
|                             |                       |        |               |            |
|                             |                       |        |               |            |

The **Maintain Placement Leave Information** screen appears displaying a message that your data has been saved.

11. Click the **Close** button to exit.

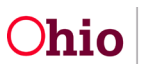

|                                    | Leave Reason      | Leave Location | Begin Date | End Date |
|------------------------------------|-------------------|----------------|------------|----------|
| i <u>ew</u> Leave Fr<br><u>dit</u> | rom a Foster Home |                | 10/31/2022 |          |

The Placement Records Filter Criteria screen appears.

| cement Records Filter Criteria                           |                                          |                                      |                             |           |         |
|----------------------------------------------------------|------------------------------------------|--------------------------------------|-----------------------------|-----------|---------|
| ild Name: 🗸                                              |                                          | Date Range:                          | ·····                       |           |         |
| itus:                                                    |                                          | From Begin Date                      | To Begin Date               |           |         |
| Include Created in Error<br>Include Non-Custodial Parent | (                                        | Include Historical Include Placement | Records for Inactive Mem    | ibers     |         |
| rt Results By:<br>Begin Date (Descending)                |                                          |                                      |                             |           |         |
| Filter Clear Filters                                     |                                          |                                      |                             |           |         |
| cement / Non-Custodial Parent Records                    |                                          |                                      |                             |           |         |
| Child Name Service Description<br>Age, DOB               | Provider Name / Non-<br>Custodial Parent | Begin Date -<br>End Date             | Agency                      | Status    |         |
| tit Family Foster Home<br>uthorize Age 2.                |                                          | 09/01/2022                           | County<br>Children Services | Completed | Actions |

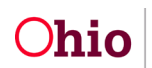

## Approving a Service Authorization for a Leave from a Foster Home

- 1. Returning to the Ohio SACWIS Home screen, click the Financial tab.
- 2. Click the **Services** tab.
- 3. Click the Service Authorization Summary link.

| Home                                                      |             | Intake  | Case        | Provider                     | Financial | Administration |
|-----------------------------------------------------------|-------------|---------|-------------|------------------------------|-----------|----------------|
| Services                                                  | Eligibility | Payment | Benefits St | atistical & Expenditure Repo | orts      |                |
| <>                                                        |             |         |             |                              |           |                |
| Maintain Service<br>Provider Ceilings                     |             |         |             |                              |           |                |
| Service Authorization<br>Service Authorization<br>Summary |             |         |             |                              |           |                |

The **Child Selection** screen appears.

- 4. In the Service Auth Type field, select Leave from a Foster Home.
- 5. In the **Person ID** field, enter the child's **Person ID** number.
- 6. Click the **Go** button.

| aintain Service    | Child Selection      |                          |                   |                   |              |
|--------------------|----------------------|--------------------------|-------------------|-------------------|--------------|
| vider Ceilings     | Service Auth Type: * | Leave From a Foster Home | Creater in Error: | Exclude O Include |              |
| vice Authorization | Person Search        |                          | - or -            |                   | Person ID: * |
| <u>ımary</u>       |                      |                          |                   |                   | ~            |
|                    | Person               | Name:                    | Birth             | Agency:           |              |

The records for the specified child display in the Alternative Care Records section.

7. Click the **Select** link for the record you want to approve.

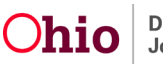

| Maintain Service              | Child Selection         |                          |                   |                   |              |                 |                               |  |
|-------------------------------|-------------------------|--------------------------|-------------------|-------------------|--------------|-----------------|-------------------------------|--|
| Provider Ceilings             | Service Auth Type: *    | Leave From a Foster Home | Created In Error: | Exclude O Include |              |                 |                               |  |
| Service Authorization Summary | Person Search           |                          |                   | Person ID: *      |              |                 |                               |  |
|                               | Person<br>ID:           | Name:                    | Birth<br>Date:    | Agency:           | County Chile | dren Services B | oard                          |  |
|                               | Leave from Foster Home  | Records                  |                   |                   |              |                 |                               |  |
|                               |                         |                          |                   |                   |              | Res             | uit(s) 1 to 1 of 17 Page 1 of |  |
|                               | Service Typ             | e/Service Description    | Provider Name/ID  | Begin Date        | End Date     | Status          | Created In Error              |  |
|                               | select Family Foster Ho | ime/                     |                   | 10/31/2022        |              | Completed       |                               |  |
|                               | $\sim$                  |                          |                   |                   |              |                 |                               |  |
|                               |                         |                          |                   |                   |              |                 |                               |  |
|                               |                         |                          |                   |                   |              |                 |                               |  |

The Child Specific Details screen appears.

8. Click the **Edit** link in the appropriate grid row.

|                      | Auth Id            | Service Desc | Cost Type | Begin Date     | End Date    | Status  | Created In Error |     |
|----------------------|--------------------|--------------|-----------|----------------|-------------|---------|------------------|-----|
| edit<br>New payments | Family Foster Home |              |           | 10/31/2022     |             | Pending |                  | dek |
| gin Date:            |                    | End Date:    | ) ##      | Add Service Au | thorization |         |                  |     |

The Service Authorization Detail screen appears.

- 9. In the **Service Description/ID** field, confirm the correct service description is displayed.
- 10.OR select the appropriate Service Description/ID from the drop-down list.
- 11. In the **Cost Type** field, verify that the correct cost type is selected.

**Important:** If this is a contract cost, confirm that the **Network Contract** is linked to the **Service Authorization**.

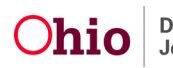

| Service Authorization Detail                                                                                                    |                      |                        |                      |           |                                      |                     |
|----------------------------------------------------------------------------------------------------|----------------------|------------------------|----------------------|-----------|--------------------------------------|---------------------|
| Service Description /ID: *                                                                                                    | Family Foster Home / |                        | <b>~</b> )           |           | Leave ID:                            |                     |
| Status:                                                                                                    | Pending              |                        |                      |           | Service Auth Type:                   | LeaveFromFosterHome |
| Unit of Measure:                                                                                                    | Per Diem             | Units:                 | N/A                  |           | Cost Type: *                         | (Standardized 🗸     |
| Service Auth Begin Date: *                                                                                                    | 10/31/2022           | Service Auth End Date: | [                    | <b>**</b> | Vendor Number:                       | (4878               |
| Cost Review Date:                                                                                                    |                      |                        | <u></u>              |           | Contract ID:                         |                     |
|                                                                                                    |                      |                        |                      |           | Cost ID:                             |                     |
| Provider Name / ID:                                                                                                    |                      | Case ID:               |                      |           | Cost Description:                    |                     |
| Network Provider Name / ID:                                                                                                    | County Children      |                        |                      |           | Cost Dates:                          |                     |
| inclusion for the first state of the state of the state o | Services Board       |                        |                      |           | Contracted Provider:                 |                     |
| Leave from Foster Home<br>Dates:                                                                                                    | 10/31/2022 -         |                        |                      |           | Contract Cost                        |                     |
| End Reason:                                                                                                    |                      |                        |                      |           | Maintenance (M):                     | S0.00               |
| Deid Heiter O                                                                                                    | Amount Daily P       |                        | leite Demoining: N/A | 8         | Administration (A):                  | \$0.00              |
| raid offics. o                                                                                                    | Amount Faid. 50      |                        | nins Remaining, IVA  |           | Case Management (A):                 | \$0.00              |
| Comments:                                                                                                    |                      |                        |                      |           | Transportation Maint (M):            | \$0.00              |
|                                                                                                    |                      |                        |                      |           | Transportation Admin (A):            | \$0.00              |
|                                                                                                    |                      |                        |                      |           | Other Direct Services (M):           | \$0.00              |
|                                                                                                    |                      |                        |                      |           | Beh Health Care (Non IV-E<br>Reimb): | \$0.00              |
|                                                                                                    |                      |                        |                      |           | Other (Non IV-E Reimb):              | \$0.00              |
| Spell Check Clear 4000                                                                                                    |                      |                        |                      | 10        | Non-Placement:                       | \$0.00              |
|                                                                                                    |                      |                        |                      |           | Standard Cost:                       | \$27.00             |
|                                                                                                    |                      |                        |                      |           | Basic Cost:                          | \$0.00              |

Note: Additional information is available in the Editing a Service Authorization Knowledge Base Article.

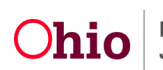

## **Processing for Approval**

1. At the bottom of the **Service Authorization Detail** screen, click the **Process for Approval** button.

|                          |                                | Non IV-E Reimburseable: | \$0.00  |
|--------------------------|--------------------------------|-------------------------|---------|
|                          |                                | Calculate               |         |
|                          |                                | Total Amount:           | \$27.00 |
| Created In Error         |                                |                         |         |
| reation Date: 10/21/2022 | Last Modified Date: 10/31/2022 | Last Modified By:       |         |

The Process Approval screen appears.

- 2. Select an action in the **Action** field.
- 3. Complete the remaining fields, as needed.
- 4. Click the **Save** button.

| Process Approval        |                     |                    |                       |                                 |  |
|-------------------------|---------------------|--------------------|-----------------------|---------------------------------|--|
| Work Item               |                     |                    |                       |                                 |  |
| ID:                     |                     | Type:              | CASE                  | Reference:                      |  |
| Task ID:                |                     | Task Type:         | Service Authorization | Task Reference:<br>Task Status: |  |
| Routing/Approval Action |                     |                    |                       |                                 |  |
| Action: *               | Please Select An Ac | tion 🗸             |                       |                                 |  |
| Comments:               |                     | 200                |                       |                                 |  |
| Agency:                 | County Child        | ren Services Board |                       | ~                               |  |
| Reviewers/ Approvers:   | Please Select A Rev | iewer/Approver 🗸   |                       |                                 |  |
| Save Sancel             |                     |                    |                       |                                 |  |

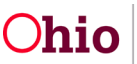

The Service Authorization Detail screen appears.

5. To approve the service authorization, click the **Save** button at the bottom of the **Service Authorization Detail** screen. The **Child Specific Details** screen appears with a message that your data has been saved.

**Important:** Once a **Service Authorization** is approved, a payment will be created for the specified **Leave from a Foster Home** when your payment requests are generated for the specified time period.

If you chose to override leave days and approve a service authorization for a **Leave from a Foster Home**, a payment will be created for the regular **Placement Provider** (for the days the child was on leave) AND the **Leave from a Foster Home** provider (for the days identified in the service authorization).

#### Searching for All 'Leave from a Foster Home' Service Authorizations

In Ohio SACWIS, you also have the ability to search for all **Service Authorizations** of the type **Leave from a Foster Home**. To do so, complete the following steps:

- 1. On the Ohio SACWIS Home screen, click the Financial tab.
- 2. Click the **Services** tab.
- 3. Click the **Service Authorization** link in the **Navigation** menu.
- 4. Select any date parameters needed.
- 5. In the Service Auth Type field, select Leave from a Foster Home.
- 6. Click the **Search** button.

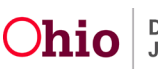

| Home                             | Intake                         | Case              | Provider               | Financial                      | Administration | n  |
|----------------------------------|--------------------------------|-------------------|------------------------|--------------------------------|----------------|----|
| Services                         | Eligibility Payment            | Benefits Stati    | stical & Expenditure   | Reports                        |                |    |
| <>                               |                                |                   |                        |                                |                |    |
| Maintain Service                 | Service Authorization          | s Filter Criteria |                        |                                |                |    |
| Provider Ceilings                | Agency *                       | Co                | unty Children Services | s Board 🗸                      |                |    |
| Service Authonization<br>Summary | Service Auth ID:               |                   |                        | Contract Cost ID:              |                |    |
|                                  | Person ID:                     |                   |                        | Search Person                  |                |    |
|                                  | Provider ID:                   |                   |                        | Search Provider                |                |    |
|                                  | Status:                        |                   | <b>~</b>               | Approved By (Login ID):        |                |    |
|                                  | From Service Auth Beg<br>Date: | in (              |                        | To Service Auth Begin<br>Date: |                |    |
|                                  | From Active Date:              |                   |                        | To Active Date:                |                |    |
|                                  | From Cost Review Date          |                   |                        | To Cost Review Date:           |                |    |
|                                  | Service Auth Type:             | Leave From        | n a Foster Home        | ~)                             |                | 15 |
|                                  | Service Category:              | Placement         | <b>~</b> )             |                                |                |    |
|                                  | Service Type:                  | (                 |                        | ~                              |                |    |
|                                  | Created In Error:              | Exclude           | Include                |                                |                |    |
|                                  | <u>Contracts Search Crite</u>  | ria               |                        |                                |                |    |
|                                  | Sort By:                       | Begin Date        | (Descending) V         |                                |                |    |
|                                  | Search Cear Form               |                   |                        |                                |                |    |

As shown below, all Leave from a Foster Home service authorizations will display in the Service Authorizations section for the specified time period.

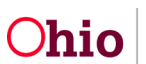

| ervice Aut             | thorizations   |                              |                                     |                                        |                     |                          |                                                             |                     |          |               |            |                     |
|------------------------|----------------|------------------------------|-------------------------------------|----------------------------------------|---------------------|--------------------------|-------------------------------------------------------------|---------------------|----------|---------------|------------|---------------------|
| esult(s) 1 to          | 15 of 158 / Pa | ge 1 of 11                   |                                     |                                        |                     |                          |                                                             |                     |          |               |            |                     |
|                        | Auth ID        | Client<br>Name/<br>Person Id | Provider<br>Name/<br>Provider<br>Id | Contract<br>ID /<br>Contract<br>Number | Service<br>Category | Service<br>Type          | Service<br>Description/<br>Service Id                       | Cost<br>Description | Status   | Begin<br>Date | End Date   | Created<br>In Error |
| <u>edit</u><br>summary |                |                              |                                     | N/A                                    | Placement           | Family<br>Foster<br>Home | Family Foster<br>Home /                                     |                     | Approved | 10/31/2022    | N/A        |                     |
|                        |                |                              | Leave from<br>Foster<br>Home        |                                        |                     |                          |                                                             |                     |          |               |            |                     |
| <u>edit</u><br>summary |                |                              | Leave from<br>Foster<br>Home        | N/A.                                   | Placement           | Family<br>Foster<br>Home | Family Foster<br>Home - On<br>Leave from A<br>Foster Home / |                     | Approved | 10/22/2022    | 10/24/2022 |                     |
| <u>edit</u><br>summary | -              |                              | Leave from<br>Foster                | N/A.                                   | Placement           | Family<br>Foster<br>Home | Family Foster<br>Home - On<br>Leave from A<br>Foster Home / |                     | Approved | 10/20/2022    | 10/21/2022 |                     |

If you need additional information or assistance, please contact the OFC Automated Systems Help Desk at SACWIS HELP DESK@jfs.ohio.gov .

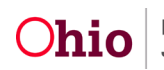